# PPAP适用性评价操作说明(供应商)

HOP 4.0

- 1 权限分配(供应商端)
- 2 流程(海尔端)
- 3 主要页面介绍(供应商端)
- 4 Excel导出功能(供应商端)
- 5 说明

# 1 权限分配(供应商端)

订单经理,测试员:没有权限。

其他角色:仅拥有查看信息的权限。

### 2 流程(海尔端),此功能仅供供应商查看哪些专用号需要做PPAP。

样检单下达且型号经理收样后,针对 I/II 类物料,系统会自动生成PPAP适用性评价判定明细信息。

生成的明细信息初始状态都为待评估状态。海尔SQE经理权限用户登录海尔端 HMQM系统,进行评估确认。

PPAP明细适用性评价的最终结论包含两种情况:SQE经理评估通过或者不需要做 PPAP两种结论。

出具结论为 "SQE经理评估通过"的明细会生成PPAP检验计划,需要供应商在

"新品质量模块-小批检验-PPAP检验计划"处提交PPAP自检资料。

# 3 主要页面介绍(供应商端)

点击"新品质量"模块,进入新品模块界面

| TIGICI           |      |                 |          |       |             |  |
|------------------|------|-----------------|----------|-------|-------------|--|
| ■■ 工作台           |      |                 |          |       |             |  |
| 新品质量保障           |      |                 |          |       |             |  |
| <b>国</b><br>企业标准 | 國紙查询 | RoHS            | 楼块信息     | 「「「」」 | 测试认可        |  |
| 过程质量控制           |      |                 |          |       |             |  |
| 全线检测             | の一の  | 质量体系自查          | (1) 交更管理 | 试验报告  |             |  |
| 用户评价闭环           |      |                 |          |       |             |  |
| シレズ合格            | 现场退次 | <b>●</b><br>停检单 | 利備单      | た怨単   | (¥)<br>质量家赔 |  |
| 日本               | 医量抢単 |                 |          |       |             |  |
| <b>帮助中心</b>      |      |                 |          |       |             |  |
|                  |      |                 | 00       |       |             |  |

鼠标放在页面头部的"小批验证"菜单处,会弹出下拉菜单,选择点击下拉菜 单中的"PPAP适用性评价"菜单,会进入PPAP适用性评价主页面

| Η | aier       | 新品检测 ▼     | 小批检验▼     |          |              |        |                           |   |
|---|------------|------------|-----------|----------|--------------|--------|---------------------------|---|
|   | ♀ 您的位置:首   | f页 >新品质量 > | PPAP适用性评价 |          |              |        |                           |   |
|   | 专用号: 请输)   | 专用号 互联工    | PPAP检验计划  | 7 物料状态:; | 青选择 文件》      | 状态:请选择 | ▼ 日期:                     |   |
|   | 日期         | 互联工厂       |           | 物料名称     | 专用号          | 物料状态   | 计划送样日期                    |   |
|   | 2018-11-07 | 合肥空调       | 新品质量判定    | 显示面板组    | 0010876467AC | 供应商已送样 | 2018-11-14                | 1 |
|   | 2018-04-03 | 武汉空调       | 电脑板       | 外电控模块-变频 | 0010888647Y  | 供应商已送样 | 2018-04-10                |   |
|   | 2018-04-03 | 武汉空调       | 电脑板       | 外电控模块-变频 | 0010888647X  | 供应商已送样 | 2018-0 <mark>4-1</mark> 0 |   |

#### PPAP适用性评价主界面

查询条件有:专用号、样检单号、互联工厂、SQE经理、SQE接口人,评价状态,样简单下达日期,型号经理收样日期,确认日期。

详情查看按钮:点击查看按钮可进入 PPAP适用性评估报告明细 页面。

#### 适用性评估状态:

- 1. "待评估" :表示此条信息海尔SQE经理还未评估完成。
- 2. "SQE经理评估通过" : 表示此条信息SQE经理已评估通过, 此信息会在PPAP 检验计划处显示, 需要供应商提交PPAP自检资料。
- 3. "SQE接口人审核通过"和"SQE接口人审核打回"流程已取消。保留这两个状态是为了方便查询和展示一些老数据。
- 4. "不需要做PPAP" : 表示此条信息海尔SQE经理已评估完成,不需要供应商提 交PPAP,流程结束。

| 样检单          | 单下达日期:                     | -              |                               | 型号经理收 | 女样日期:       |                  | -        | 确认日期:              |      | ] - [ |            | 查询             | <b>9出</b> |
|--------------|----------------------------|----------------|-------------------------------|-------|-------------|------------------|----------|--------------------|------|-------|------------|----------------|-----------|
| 适用性评<br>价状态  | 样检单号                       | 样检单下<br>达日期    | 型号经理<br>收样日期                  | 检验方式  | 新品状态        | 专用号              | 物料名称     | 物料大类               | 互联工厂 | SQE经理 | SQE接口<br>人 | 确认日期           | 详情        |
| 待评估          | 00PLM2018040<br>3073110920 | 2018-04-<br>03 | 2018-04-<br>12                | 新品加速检 | 供应商已<br>送样  | 0010888<br>647Y  | 外电控模块-变频 | 电脑板                | 武汉空调 | 李成川   | 李成川        | 2018-12-<br>26 | 查看        |
| 待评估          | 00PLM2018040<br>3072811722 | 2018-04-<br>03 | 2018-04-<br>12                | 新品加速检 | 供应商已<br>送样  | 0010888<br>647X  | 外电控模块-变频 | 电脑板                | 武汉空调 | 李成川   | 李成川        | 2018-12-<br>26 | 查看        |
| 待评估          | 00PLM2018032<br>0015109025 | 2018-03-<br>22 | 2018-03-<br>22                | 新品加速检 | 供应商已<br>送样  | 0010888<br>647W  | 外电控模块-变频 | 电脑板                | 武汉空调 | 李成川   | 李成川        | 2018-12-<br>26 | 查看        |
| 待评估          | 00PLM2018031<br>5103214050 | 2018-03-<br>16 | 2018-05-<br>09                | 新品加速检 | 供应商已<br>送样  | 0010888<br>647K  | 外电控模块-变频 | 电 <mark>脑</mark> 板 | 武汉空调 | 李成川   | 李成川        |                | 查看        |
| 下需要做<br>PPAP | 00PLM2017022<br>7032350735 | 2017-04-<br>25 |                               | 新品加速检 | 无标准         | 0010870<br>403C  | 显示面板组    | 电脑板                | 武汉空调 | 李成川   | 李成川        |                | 查看        |
| 下需要做<br>PPAP | 00PLM2017032<br>9031425290 | 2017-03-<br>29 | 2018-11-<br>17                | 新品加速检 | 型号经理<br>已收样 | 0011800<br>328FE | 室外模块驱动板  | 电脑板                | 合肥空调 | 李成川   | 李成川        |                | 查看        |
| 不需要做<br>PPAP | 00PLM2017062<br>9090218119 | 2017-06-<br>29 | 2018-1 <mark>1</mark> -<br>17 | 新品加速检 | 型号经理<br>已收样 | 0011800<br>731D  | 一体机电脑板   | 电脑板                | 合肥空调 | 李成川   | 李成川        | 2019-01-<br>02 | 查看        |

# 其中互联工厂可以根据输入进行模糊查询所有的互联工厂,点击要查询的工厂完成选择。

| 用号       | : 请输入专用号     | 样检单号:    | 请输入样核    | 2<br>単号 E |               | SQE经理: 「请输入 | SQE经理 | SQE接口人: | 请输入SQE接 | 四人 评价发 | 态:请选持    | ¥ ▼ |
|----------|--------------|----------|----------|-----------|---------------|-------------|-------|---------|---------|--------|----------|-----|
| 羊检鱼      | 會下达日期:       | -        |          | 型号绍       | 名称            | -           | 确认日期: |         |         |        | 查询       | 导出  |
| -200     |              | TMAIN    | 刑中权刑     |           | 武汉空调          |             |       |         |         | COLING |          |     |
| .PT<br>态 | 样检单号         | 达日期      | 业专程理     | 检验方式      | 武汉冷柜          | 物料名称        | 物料大类  | 互联工厂    | SQE经理   | 人      | 确认日期     | 详情  |
|          |              |          |          |           | 武汉电热          |             |       |         |         |        |          |     |
| 古        | 00PLM2018040 | 2018-04- | 2018-04- | 新品加速      | 青岛智能(武汉空调电控)  | 外电控模块-变频    | 电脑板   | 武汉空调    | 李成川     | 李成川    | 2018-12- | 查看  |
|          | 3073110920   | 03       | 12       |           | 黄岛智能 (武汉电热电控) |             |       |         |         |        | 26       |     |
|          | 00PLM2018040 | 2018-04- | 2018-04- |           | 供应商已 0010888  |             |       |         |         |        | 2018-12- | (   |

PPAP适用性评估报告明细页面

|                  | 01                                                                                                    | 洋                                        | 京尔横块            | PAP话田                  | 性评估报   | 告      |         | 表号:003-S030120-F01 |  |  |
|------------------|----------------------------------------------------------------------------------------------------|------------------------------------------|-----------------|------------------------|--------|--------|---------|--------------------|--|--|
| IIG              |                                                                                                    | /-                                       |                 |                        |        | Ч      |         | 生效日期:2018-8-30     |  |  |
|                  | 项目名称:                                                                                                    |                                          | 图纸:             |                        | 供应商代码: | V98472 | 供应商名称:  | 青岛海尔智能电子有限公司       |  |  |
| 物料基本信息           | 模块:                                                                                                    |                                          | 图纸版本:           |                        | 海尔事业部: | 武汉空调   | 新品下达日期: | 2018-04-03         |  |  |
|                  | 物料名称:                                                                                                    | 外电控模块-变频                                 | 物料专用号:          | 0010888647Y            | 海尔SQE: | 李成川    | 开发经理:   |                    |  |  |
|                  | 1.是否为全新                                                                                                    | 所物料?                                     |                 |                        |        |        |         |                    |  |  |
|                  | ●是 ●否                                                                                                    |                                          |                 |                        |        |        |         |                    |  |  |
|                  | 是否为衍生号                                                                                                    | 클 ?                                      |                 |                        |        |        |         |                    |  |  |
| 适用性评估说明          | ◎是 ◎否 母本号:                                                                                                    |                                          |                 |                        |        |        |         |                    |  |  |
|                  | 2.是否为主关件?                                                                                                    |                                          |                 |                        |        |        |         |                    |  |  |
|                  | <ul> <li>● 是 ○否</li> </ul>                                                                                        |                                          |                 |                        |        |        |         |                    |  |  |
|                  | 3.是否为GEA品牌等特殊项目及模块?                                                                                               |                                          |                 |                        |        |        |         |                    |  |  |
|                  | 3.是否为GEA                                                                                                    | A品牌等特殊项目及模                               | 块?              |                        |        |        |         |                    |  |  |
|                  | 3.是否为GEA<br>● 是 ◎否                                                                                                | A品牌等特殊项目及模                               | 块?              |                        |        |        |         |                    |  |  |
|                  | 3.是否为GEA<br>● 是 ◎否<br>4.是否为市场                                                                                     | A品牌等特殊项目及模<br>预损失大,产线评估需                 | 块?<br>要重点控制的模切  | <b>₽</b> ?             |        |        |         |                    |  |  |
|                  | <ul> <li>3.是否为GEA</li> <li>● 是 ◎ 否</li> <li>4.是否为市场</li> <li>● 是 ◎ 否</li> </ul>                                   | A品牌等特殊项目及模<br>杨损失大,产线评估需                 | 块 ?<br>要重点控制的模切 | Ę?                     |        |        |         |                    |  |  |
| 通用性评估结论          | <ul> <li>3.是否为GEA</li> <li>● 是 ○否</li> <li>4.是否为市场</li> <li>● 是 ○否</li> <li>● こ 否</li> <li>● 需要进行P</li> </ul>     | A品牌等特殊项目及模<br>杨损失大,产线评估需<br>PPAP验证       | 块?<br>要重点控制的模切  | e ?                    | AP验证   |        |         |                    |  |  |
| 适用性评估结论<br>SQE评估 | <ul> <li>3.是否为GEA</li> <li>● 是 ○ 否</li> <li>4.是否为市场</li> <li>● 是 ○ 否</li> <li>● 需要进行P</li> <li>签字: 李成川</li> </ul> | A品牌等待殊项目及模<br>防损失大,产线评估需<br>PPAP验证<br>II | 块 ?<br>要重点控制的模切 | ♥?<br>◎ 不需要进行PF<br>日期: | AP验证   |        | 评估意见:   |                    |  |  |

# 4 Excel导出功能(供应商端)

在PPAP适用性评价主页面(列表页)有对数据的导出功能:

可以输入查询条件根据导出数据,如果不输入任何查询条件,默认只导出"确认日期"为当前月份的数据。

导出数据限制最多5000条。

# 5 说明

SQM系统只提供PPAP适用性评价数据的查看功能,具体评估等操作流程由海尔 SQE在HMQM系统操作。